# How to Access and Fill Out Activity Fund Approval Forms

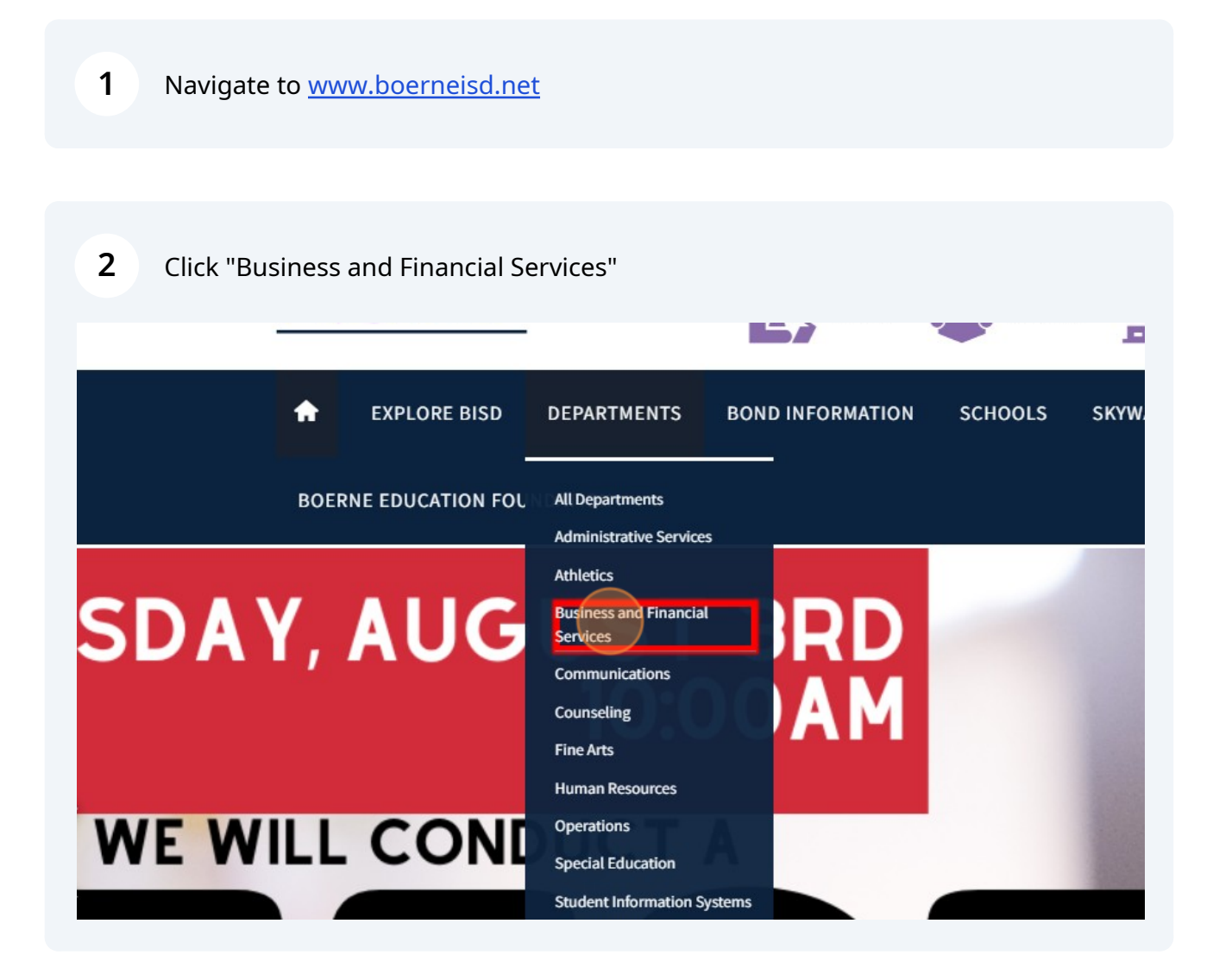

3 Click "Activity Funds"

- Child Nutrition
- Booster Club and PTO Guidelines
- + Financial Transparency
- Financial Accountability
- Debt Transparency
- Informational Postings Home

#### <u>Activity Funds</u>

- Unclaimed Property
- ESSER III Funds
- School Board Contact
- Open Records Requests
- Who to Contact

management and data q exemplary customer sen

Information on the distri found on the <u>Texas Educ</u> Indicator System is a con School District.

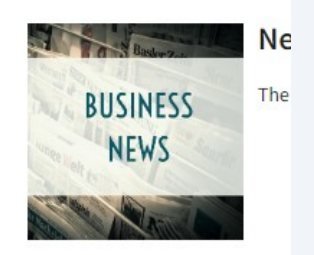

4 Choose appropriate form needed (reference Activity Funds Sponsor Manual)

## **ONLINE ACTIVITY FUND FORMS**

How to Access & Fill Out Activity Fund Approval Forms

AF-4: Fundraiser Application & Authorization

AF-5: Fundraiser Profit/Loss Statement

AF-6: Authorization to Collect Funds from Students & Employees

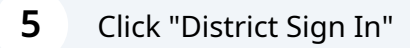

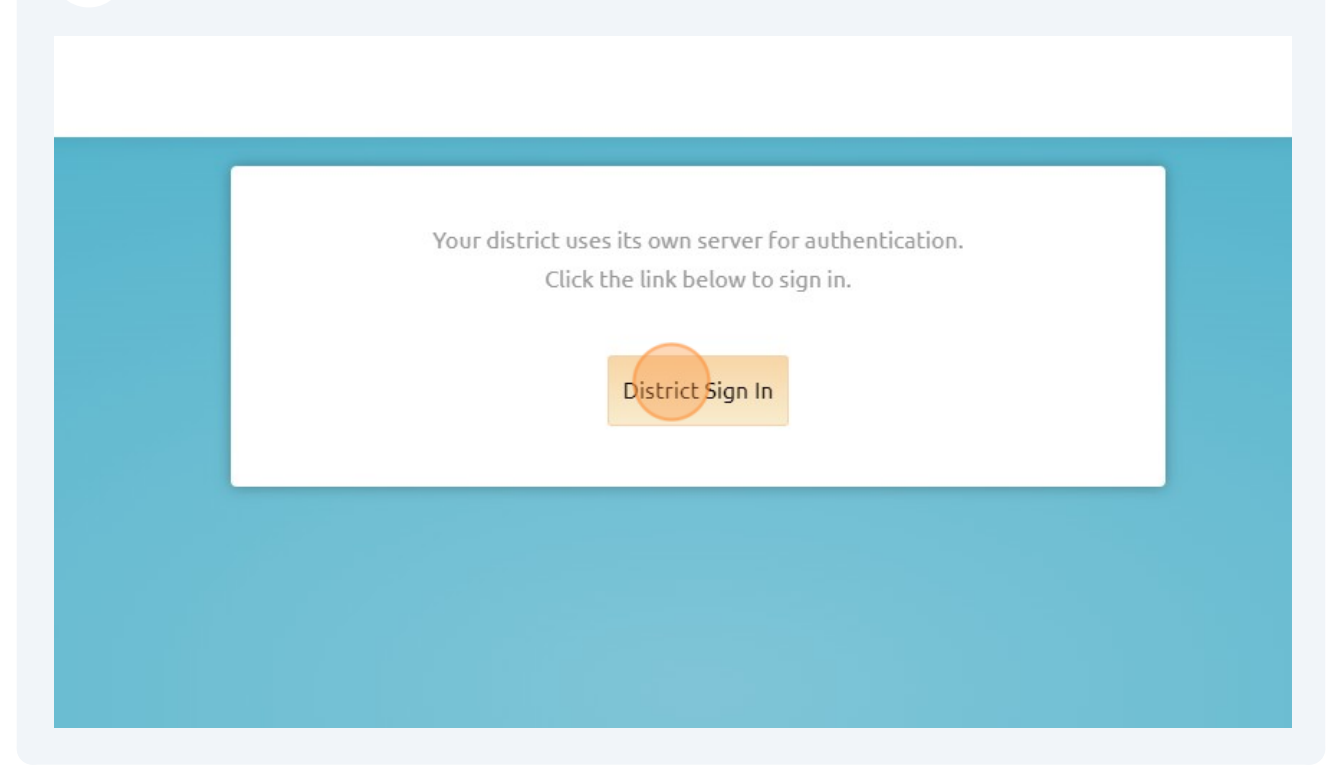

**6** Sign in using your District computer log in.

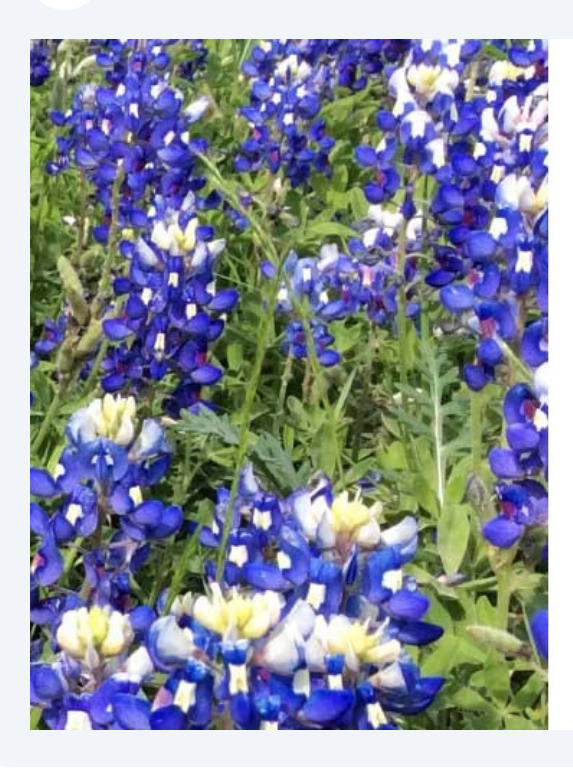

Sign in using your Boerne ISD username

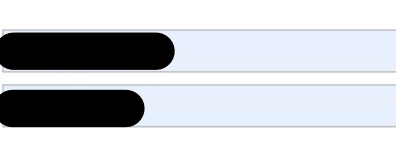

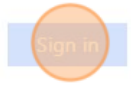

NOTICE: New log on procedures below.

**STUDENTS:** Please sign in with your BISD **username**. Check with your teacher if you do not know your username.

STAFF: Please sign in with your BISD username

#### FORGOT PASSWORD?

If you forgot your password or are locked out of your

### 7 Click "Formspace"

Sign up for the Eduphoria newsletter!

凝 Workshop Course Pending Survey Required

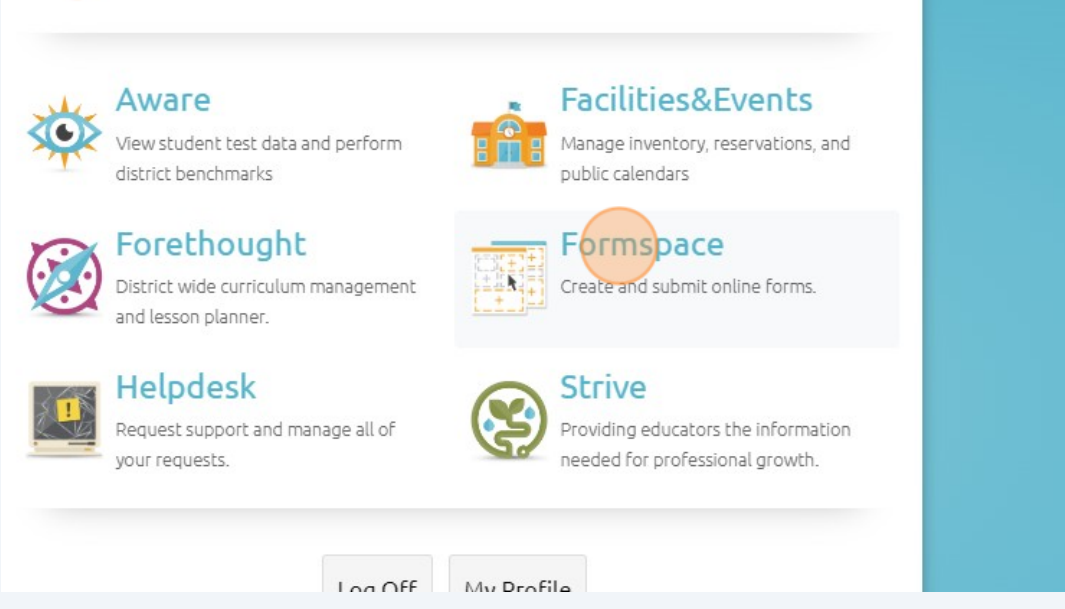

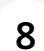

#### Click "Submit New Form"

| Search Forms      |  |
|-------------------|--|
|                   |  |
|                   |  |
| Form Options      |  |
| 🔄 Submit New Form |  |

### 9 Click "General Forms"

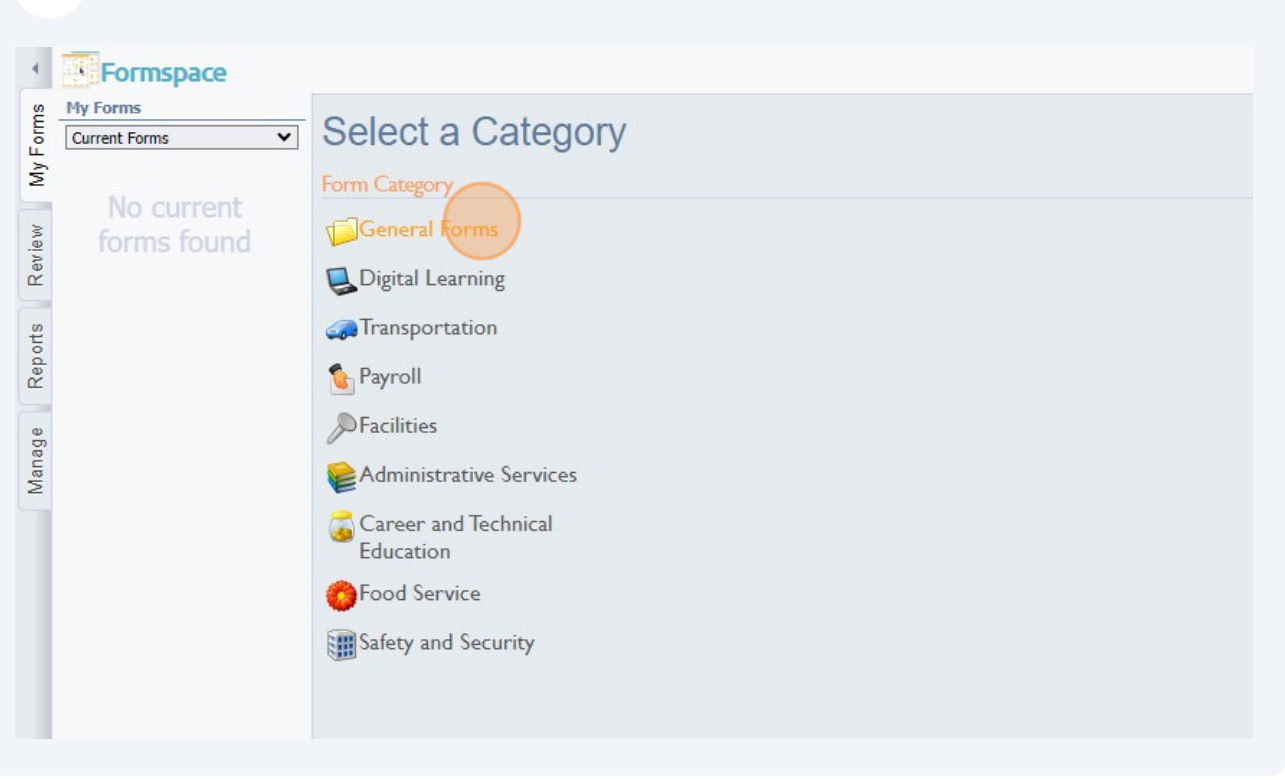

#### **10** Select the form you'd like. (You will see the forms specific to your campus.)

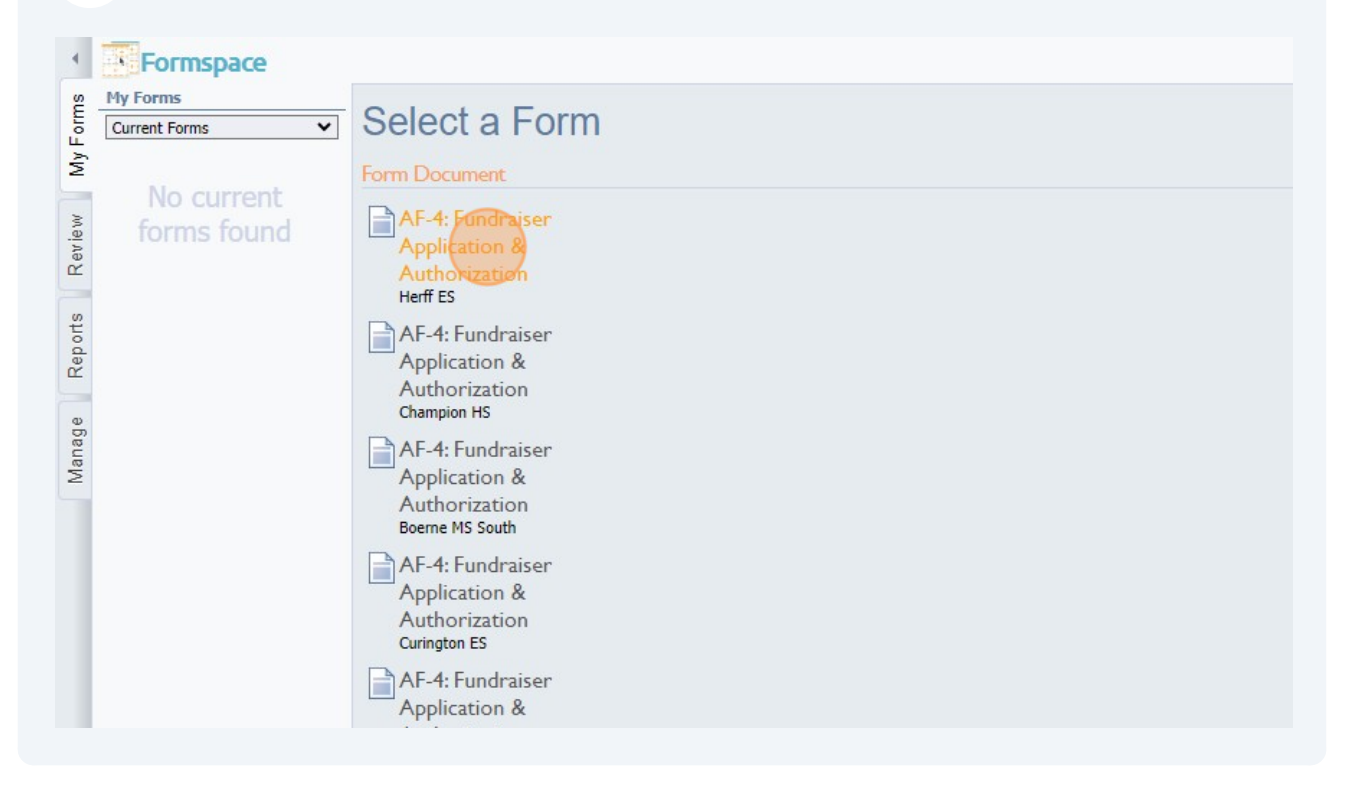

## Fill the form and submit.

| Reports Review My Forms | My Forms                                                       | _ 🔚 Save Draft for Later 🍦 🖺 Submit Form 👗 Delete 😞 E-mail 🛛 🖑 Spell Check                    |
|-------------------------|----------------------------------------------------------------|-----------------------------------------------------------------------------------------------|
|                         | Current Forms 🗸                                                |                                                                                               |
|                         | AF-4: Fundraiser<br>Application &<br>Authorization<br>8/2/2023 | AF-4: Fundraiser Application & Authorization                                                  |
| Manage                  |                                                                | What type of merchandise or service will be sold or provided?                                 |
|                         |                                                                | How will the merchandise or service be sold or provided (e.g. catalog sales, individual sales |
|                         |                                                                | Vendor Name:                                                                                  |
|                         |                                                                | Representative:                                                                               |